# **INSTALLING WALRUS**

**POLAR Walkthrough** 

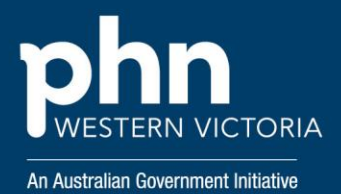

## St ep 1

# Login to POLAR home page and select **'Download Walrus'**.

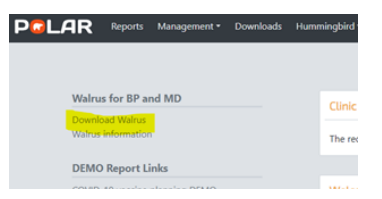

## Step 2

In the 'Walrus' pop-up, select 'Install'.

| Outcome Health<br>Walrus     |                                                                                                    |  |  |  |  |  |
|------------------------------|----------------------------------------------------------------------------------------------------|--|--|--|--|--|
| Name:                        | Walnus                                                                                                    |  |  |  |  |  |
| Version:                     | 1.1.5.147                                                                                                    |  |  |  |  |  |
| Publisher:                   | Outcome Health                                                                                                    |  |  |  |  |  |
| The following                | g prerequisites are required:                                                                                                    |  |  |  |  |  |
|                              | Microsoft .NET Framework 4.7.2 (x86 and x64)                                                                                                    |  |  |  |  |  |
| If these com<br>button below | ponents are already installed, you can <u>launch</u> the application now. Otherwise, click the<br>v to install the prerequisites and run the application. |  |  |  |  |  |
| Install                      |                                                                                                    |  |  |  |  |  |
|                              |                                                                                                    |  |  |  |  |  |

# Step 3

A new window will appear, select 'Install'.

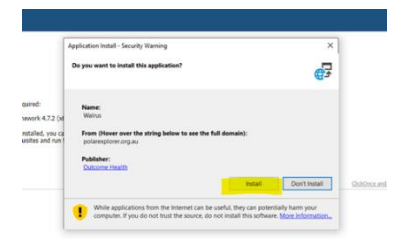

# Step 4

Open and download the Walrus file, Walrus will start to install.

|      | (53%) Ir                                                                                            | nstalling | Valrus                    | <u></u> |     | ×      |         |
|------|----------------------------------------------------------------------------------------------------|-----------|---------------------------|---------|-----|--------|---------|
|      | Installi                                                                                            | ng Walr   | 15                        |         |     |        | 1       |
|      | This may take several minutes. You can use your computer to do other tasks during the installation. |           |                           |         |     |        |         |
|      | 0                                                                                                   | Name:     | Walrus                    |         |     |        |         |
| Othe |                                                                                                    | From:     | polarexplorer.org.au      |         |     |        |         |
|      |                                                                                                    | Downlo    | ading: 10.9 MB of 20.5 MB |         |     |        |         |
|      |                                                                                                    |           |                           |         | 100 |        | -       |
|      |                                                                                                    |           |                           |         |     | Cancel | and the |

# Step 5

\_\_\_\_

Walrus login window will appear. Login with your usual POALR login details.

| at | WALRUS | Login<br>Password |          |   | Read | у. | _ | ¢<br>Login | ×    |
|----|--------|-------------------|----------|---|------|----|---|------------|------|
| 10 | E n    | icolay Sattings   | D' Focus | m |      | R  |   | +          | 1009 |

## **Configuring Walrus**

To configure Walrus settings, select the '**cog**' on the Walrus login window.

Recommended options to select:

- Remember Login
- Start with Windows you won't have to manually open Walrus each time your computer is started.

**Always on top** – to ensure Walrus is easily viewed when patient file is open.

| SET | TINGS             |                         | v1.7.6.11249 |
|-----|-------------------|-------------------------|--------------|
|     | Remember Log      | in 🖂 Start with Windows | HELP         |
|     | Show Debug In     | fo 🖂 Always on Top      | UPDATES      |
|     |                   |                         | LOGS         |
|     |                   |                         | CONFIG       |
|     |                   |                         | PROCESSES    |
| RUS | Login<br>Password |                         |              |
| WAI | r abbword         | Ready.                  | Eddin        |

#### Support

For further support or training on POLAR or Walrus please reach out to <u>digitalhealth@westvicphn.com.au</u>.